| 第2章目的別操作手順2-16貨物の動態情報を照会するP.1 |  |
|-------------------------------|--|
|-------------------------------|--|

## 2-16貨物の動態情報を照会する

本章は貨物の動態情報を照会する手順を説明します。

| 項番          | 名称           | ページ   |
|-------------|--------------|-------|
| 2 - 1 6 - 1 | 貨物の動態情報を照会する | P. 2~ |

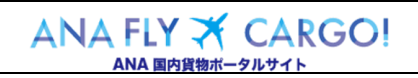

| 第2章 目的別操作手順 | 2 - 1 6 | 貨物の動態情報を照会する | P. 2 |
|-------------|---------|--------------|------|
|-------------|---------|--------------|------|

## 2-16-1 貨物の動態情報を照会する

本項では貨物の動態情報を照会する手順を説明します。

|                    | <ul> <li>ANACargo HP リンクもしくはメイ<br/>ンメニューから「貨物トラッキング」を<br/>選択します</li> <li>ANA FLY CARGO!にログインし、メインメ<br/>ニューより「貨物トラッキング」を選択しま<br/>す。</li> <li>「貨物トラッキング」はアカウント<br/>を持たないユーザでもご利用で<br/>きます。</li> </ul> |
|--------------------|----------------------------------------------------------------------------------------------------|
| Org 2021 年 3 月 1 日 | 2. AWB 番号を入力し「検索」ボタンを押下します         照会したAWB番号を入力して「検索」ボタンを押下します。                                                                                                    |

| VA Cargo                       |                                                                                                    |                                                                                          |                                        |                                                  | 最終ログイン日時:                                                                                 | 25野太郎 さん<br>2019/03/25 20:30 マイペーン | A | 示さ           | れます                                                                                               |
|--------------------------------|----------------------------------------------------------------------------------------------------|------------------------------------------------------------------------------------------|----------------------------------------|--------------------------------------------------|-------------------------------------------------------------------------------------------|------------------------------------|---|--------------|---------------------------------------------------------------------------------------------------|
| AWD勝号を入力すると輸送<br>検索条件<br>AWD勝号 | NEXE SHERVER HERE                                                                                                    |                                                                                          | R                                      |                                                  |                                                                                           |                                    |   | 検索条件<br>情報が画 | キで入力した AWB の最新動<br>面下部に表示されます。                                                                    |
| 検索結果                           |                                                                                                    | _                                                                                        |                                        |                                                  |                                                                                           |                                    |   | <u>/!</u> \  | 表示される便情報は全て<br>載便が表示されます。                                                                         |
|                                | ANDB号<br>ANA-12345678<br>山泉空香<br>千歳 単 羽田<br>州県町空日 2021/03/02<br>予得香冬 1009052<br>昭振 1009<br>展電里 25%g                                                                                            | II #           2021/03/02           2021/03/02           2021/03/02           2021/03/02 | MM<br>07:15<br>08:30<br>10:05<br>11:00 | <b>2.4</b><br>- т.а.<br>- т.а.<br>- Ялн<br>- Ялн | スアークス         使名           党兵済            出発済            調査済         NH0052           引成済 |                                    |   |              | ステータスは以下の AWB<br>物ステータスを表示します。                                                                    |
|                                |                                                                                                    | * ANA                                                                                    | Cargo                                  |                                                  |                                                                                           |                                    |   |              | <ul><li>・受託済</li><li>・出発済</li></ul>                                                               |
|                                |                                                                                                    |                                                                                          |                                        |                                                  |                                                                                           |                                    |   |              | ・ 到着済<br>・ 引渡済                                                                                    |
| 分割券が発                          | き生している AW                                                                                                    | B の場合】                                                                                   |                                        |                                                  |                                                                                           |                                    |   |              | <ul> <li>・ 到着済</li> <li>・ 引渡済</li> <li>分割券が発生している場</li> <li>は全ての分割券情報が表</li> <li>されます。</li> </ul> |
| 分割券が新                          | を生している AW<br>ADO-12345678-0<br>出免空 別意空<br>羽田 → 那覇<br>端等72日 : 2018/1/201<br>予約率 : №10147<br>業績業 : 100.0g<br>単訂 EKO-64K1U-59 57.                                                                 | B の場合】<br>8f<br>2018/11/29                                                               | <b>RFI</b><br>1650                     | 5 <b>3</b><br>703                                | ステータス 教名<br>実売月                                                                           |                                    |   |              | <ul> <li>・ 到着済</li> <li>・ 引渡済</li> <li>分割券が発生している場は全ての分割券情報が表されます。</li> </ul>                     |
| 分割券が済                          | を生しているAW<br>ADC-12345678-0<br>出意思<br>37日 ・ 1882<br>37日 ・ 1882<br>第一 第第<br>第一 第第<br>第一 第<br>40047<br>第二 1000g<br>注意[1000g<br>注意]<br>400-12345678-1<br>比の第<br>37日 ・ 1803<br>40047<br>第二 第二 1000g | B の場合)<br>EH<br>2015/11/29<br>EH<br>2015/11/29<br>2015/11/29                             | NI)<br>1500<br>NI)<br>1500<br>2000     | 21<br>72<br>72<br>72                             | スタータス 炙る<br>柴菜:オ<br>ステータス 炙る<br>発売用 Phonit                                                |                                    |   |              | <ul> <li>・ 到着済</li> <li>・ 引渡済</li> <li>分割券が発生している場は全ての分割券情報が表されます。</li> </ul>                     |

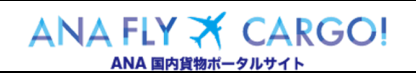